## 図書館ホームページでの予約方法

図書館のホームページから本の検索と予約をすることができます。

| 文字サイズ 小 中 大<br>こちらは生駒市図書館ホームページです。<br>生駒市図書館<br>とおり<br>たちらは生駒市図書館<br>たちらは生駒市図書館<br>たちらは<br>生駒市図書館<br>たちらは<br>生駒市図書館<br>たちらは<br>生駒市図書館<br>たちらは<br>生駒市図書<br>たちらは<br>生駒市図書<br>たち                                                                                                    | ①「本や資料を探す(予約)                                               |
|----------------------------------------------------------------------------------------------------|-------------------------------------------------------------|
| <ul> <li>本や資料を探す(予約)</li> <li>利用→、 蔵書情報 統計情報 よくある質問</li> <li>ログインしていません 予約かご(0件)</li> <li>マイメニュー</li> <li>ログイン</li> <li>マイメニュー</li> <li>ログイン</li> <li>ジョログイン</li> <li>ジョログイン</li> <li>ジョログイン</li> <li>ジョログイン</li> <li>ジョログイン</li> <li>ジョログイン</li> <li>ジョン</li> <li>ジョン<th>・</th></li></ul> | ・                                                           |
| 生駒市図書館 生駒市図書館 (本館)                                                                                                    | <ol> <li>         ② 検索画面で予約したい<br/>本を検索します。     </li> </ol> |
| 【検索条件】         検索資料:       すべて         資料詳維:       書名         資料詳維:       書名         資料詳維:       書名         選者名       で始まる         出版者名       で始まる         ・       で始まる         ・       で始まる         ・       で始まる         ・       で始まる         ・       で始まる         ・       で始まる         ・       で始まる         ・       で始まる         ・       で始まる         ・       で始まる         ・       で始まる         ・       ・         ・       ・         ・       ・         ・       ・         ・       ・         ・       ・         ・       ・         ・       ・         ・       ・         ・       ・         ・       ・         ・       ・         ・       ・         ・       ・         ・       ・         ・       ・         ・       ・         ・       ・         ・       ・ <td< td=""><td></td></td<>                                                                                                    |                                                             |

本や資料を探す(予約)」 クリック

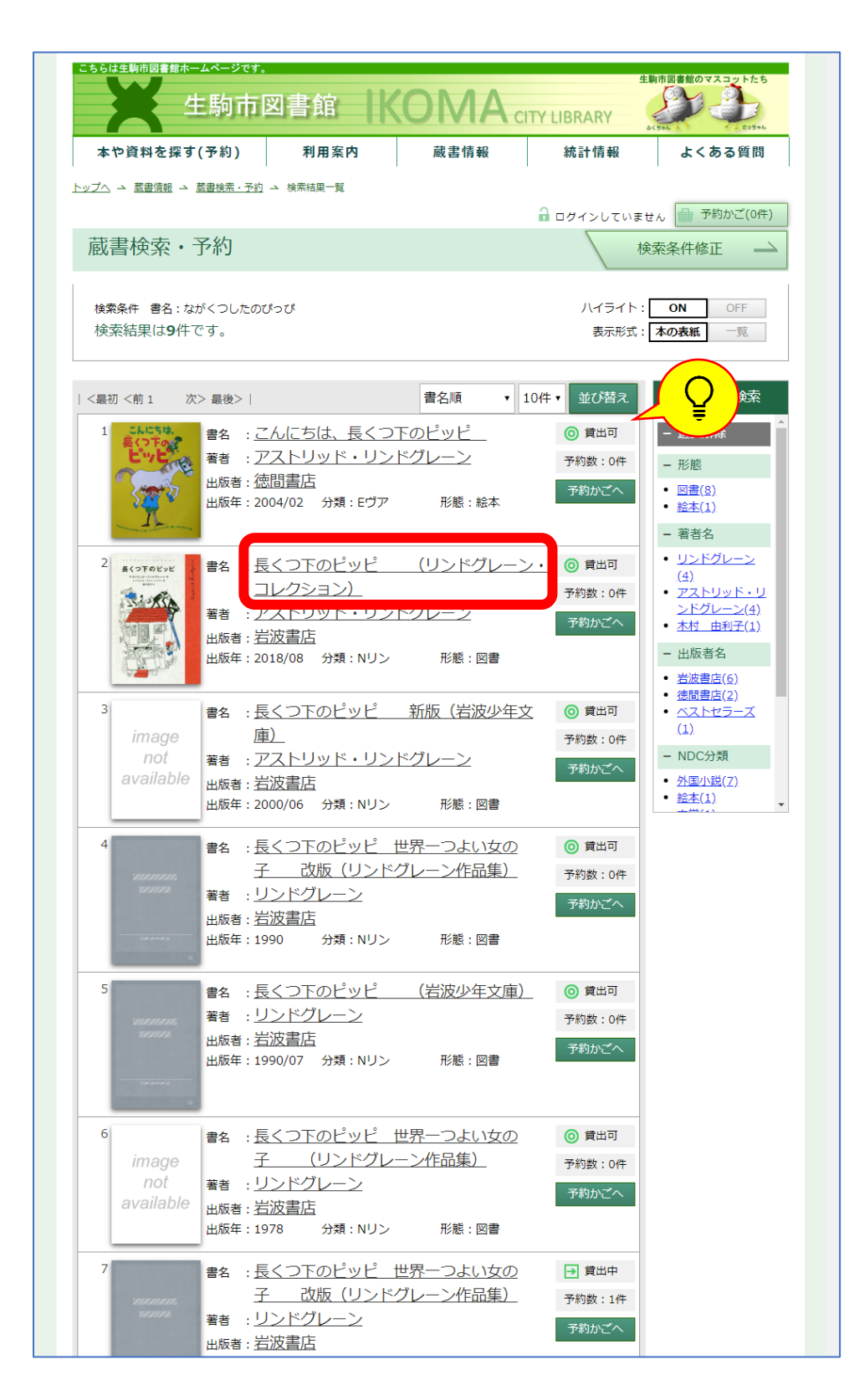

③検索結果一覧から 予約したい本を選択します。 アイコンについて 🔘 貸出可 現在図書館に本があります。 → 貸出中 現在すべて貸し出し中です。 予約数:1件 予約待ちが1人います。 例) 🔘 貸出可 予約数:0件 現在図書館に本があり、 予約待ちの人もいません。 → 貸出中 予約数:0件 予約待ちの人はいませんが、 現在すべて貸し出し中です。 → 貸出中 予約数:1件 現在すべて貸し出し中で、 予約待ちが1人います。

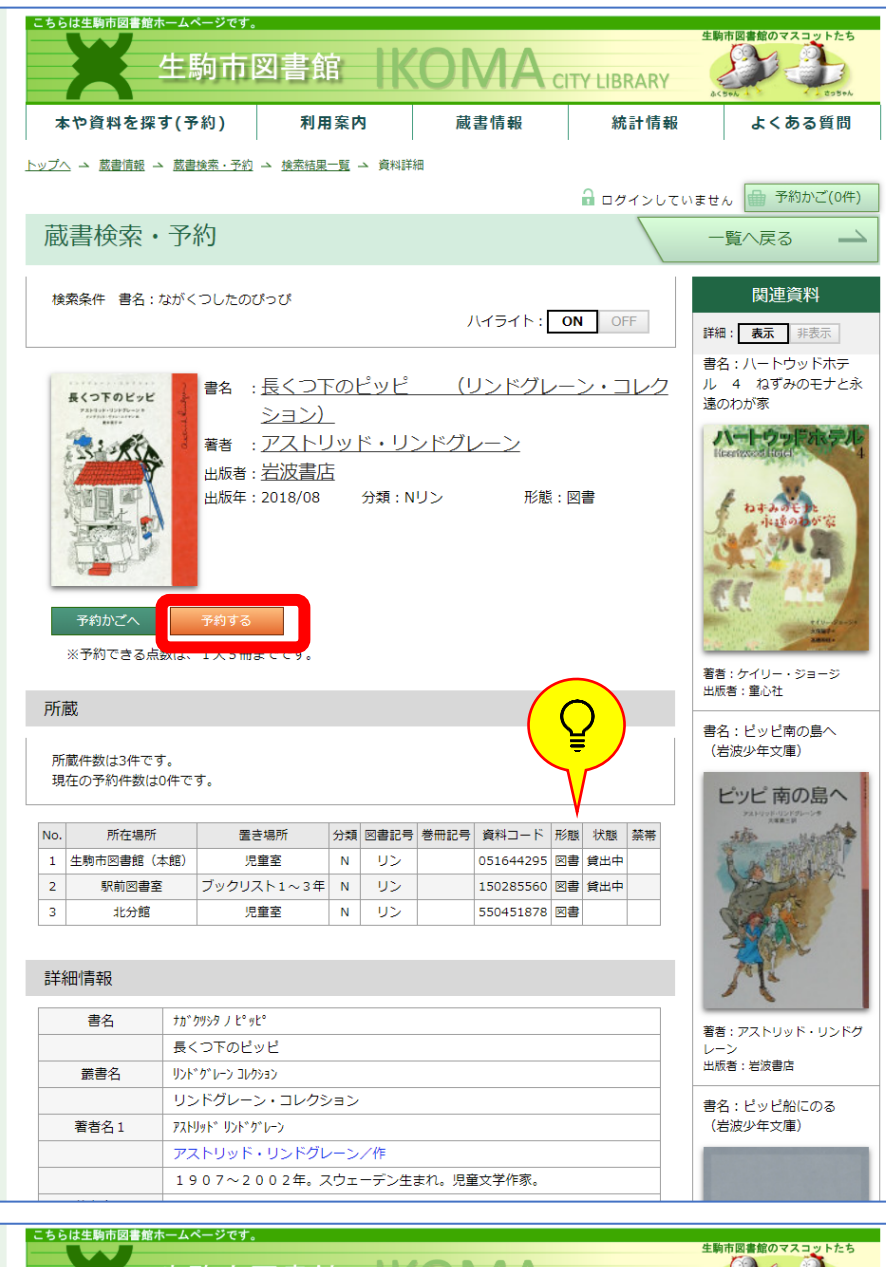

④「予約する」を選びます。

♀「所蔵」について
 現在の所蔵状況がわかります。
 例)
 この本は生駒市図書館(本館)・
 駅前図書室・北分館に各Ⅰ冊ずつ
 計3冊所蔵しており、
 うち2冊(本館・駅前図書室)が
 貸し出し中です。

ワグイン画面が開きます。
 図書館利用券の番号とあらかじめ
 設定したパスワードを入力し、
 ログインしてください。
 ※すでにログインしている場合は
 この画面は表示されません。

SI 生駒市図書館 **CITY LIBRARY** 統計情報 本や資料を探す(予約) 利用案内 蔵書情報 よくある質問 <u>トップへ コ 蔵書情報 コ 蔵書検索・予約</u> コ 検索結果一覧 コ 資料詳細 コ 利用者認証 利用者認証 図書館利用券番号 パスワード ログイン クリア ※パスワードを登録される方はこちらへ。 ※パスワードを変更される方はこちらへ。 ※パスワードを忘れた方はこちらへ。 <u>トップへ コ 蔵書情報 コ 蔵書検索・予約 コ 検索結果一覧 コ 資料詳細</u> コ 利用者認証 ※表紙画像のデータはGoogle Booksより取得しています。 サイトマップ 生駒市図書館

| こちらは生駒市図書館ホームページです。<br>生駒市図書館 KOMA city LiBRARY         |                                                     |                                      |                                                                  |                          |
|---------------------------------------------------------|-----------------------------------------------------|--------------------------------------|------------------------------------------------------------------|--------------------------|
| 本や資料を探す(予約)                                             | 利用案内                                                | 蔵書情報                                 | 統計情報                                                             | よくある質問                   |
| トップヘ コ 蔵書情報 ユ 蔵書検索・予約                                   | → <u>検索結果一覧</u> → <u>資料詳</u>                        | _ → 予約確認                             |                                                                  |                          |
|                                                         |                                                     | パインしています マイメニ                        | ニュー ログアウト                                                        |                          |
| 蔵書検索・予約                                                 |                                                     |                                      |                                                                  |                          |
| 以下の1件の資料を予約します。<br>予約を確定するためには、受取館。<br>※予約状況は、このホームページの | と連絡方法を選択して「予約<br>○「利用状況確認」や館内の                      | 約確定」を押してください<br>D利用者検索機からご確認         | 表示形式:[<br>ヘ。<br>ぬいただけます。                                         | 本の表紙 一覧                  |
| 1<br>ま名:長<br>シジ<br>著者:ア<br>出版者:岩辺<br>出版年:201            | くつ下のピッピ<br>ヨン)<br>ストリッド・リンド<br>皮書店<br>8/08 分類 : Nリン | <u>(リンドグレーン<br/>・グレーン</u><br>形態 : 図書 | <ul> <li>・コレク</li> <li>受取館:</li> <li>生期市</li> <li>連絡要</li> </ul> | 図書館 (本館) ・<br>t:<br>予約確定 |
| トップヘ ユ 蔵書情報 ユ 蔵書検索・予約                                   | → <u>検索結果一覧</u> → <u>資料詳</u>                        | 溫 → 予約確認                             | ※表紙画像のデータはGoog                                                   | ile Booksより取得しています。      |
| サイトマップ                                                  |                                                     |                                      |                                                                  |                          |
|                                                         |                                                     |                                      |                                                                  | 生駒市図書館                   |

⑤ 予約する本を確認し、
 受け取りを希望する図書館と
 連絡方法を選択します。

「予約確定」を押すと 予約が完了します。

 ・連絡方法について
 ・連絡要にすると本が届いたときに
 以下方法でご連絡します。
 ご連絡してから約1週間、
 受け取りを希望した館で本は確保
 してあります。
 メール登録あり→メール
 メール登録なし→電話

・連絡不要にすると本が届いても 連絡は来ません。

本は受け取りを希望した館に届い てから約1週間確保してあります。

| ⑥ 予約の受付が完了しました。 |
|-----------------|
| ※予約の反映には、少し時間が  |
| かかります。          |

| こちらは生駒市図書館<br>生駒市図書館 KONA CITY LIBRARY |                       |               |                |                    |
|----------------------------------------|-----------------------|---------------|----------------|--------------------|
| 本や資料を探す(予約)                            | 利用案内                  | 蔵書情報          | 統計情報           | よくある質問             |
| <u>トップへ ユ 蔵書情報 ユ 蔵書検索・予約</u>           | <u>→ 検索結果一覧</u> → 予約完 | 7             |                |                    |
|                                        |                       | ヴインしています マイメニ | ニュー ログアウト      | 予約かご(2件)           |
| 蔵書検索・予約                                |                       |               |                |                    |
| 予約の受付が完了しました。<br>(更新の反映には、少し時間がかた      | いります。)                |               |                |                    |
|                                        | L                     | ップページへ        |                |                    |
| <u>トップへ ユ 蔵書情報 ユ 蔵書検索・予約</u>           | → <u>検索結果一覧</u> → 予約完 | 7             | ※表紙画像のデータはGoog | le Booksより取得しています。 |
| サイトマップ                                 |                       |               |                |                    |
|                                        |                       |               |                | 生駒市図書館             |